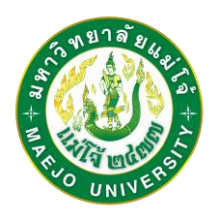

# ขั้นตอนการขอเอกสารออนไลน์

<u>1. เข้าสู่ระบบ</u> (เข้าเว็บไซต์สำนักบริหารและพัฒนาวิชาการ www.education.mju.ac.th เลือกเมนูด้านบน "สำหรับนักศึกษา" จากนั้นเลือกระบบขอเอกสารออนไลน์ เลือกเมนูซ้ายมือ "เข้าสู่ระบบ")

| เข้าสู่ระบบ<br>สำหรับตรวจสอบลิทธิ์เพื่อเข้าใช้งานระบบสารส | แเทศสำหรับนักศึกษา                       |                                                 |  |
|-----------------------------------------------------------|------------------------------------------|-------------------------------------------------|--|
| • เมนูหลัก                                                | 🝳 เข้าสู่ระบบ                            |                                                 |  |
| 希 หน้าหลัก                                                | สำหรับนักศึกษาที่มีส                     | หลานะกำลังที่กษา                                |  |
| 🗣 เข้าสู่ระบบ<br>🎬 ปฏิทินการศึกษา & รอบจบ                 | Username                                 | ระบุ mju ตามด้วยรหัสนักศึกษา เช่น mju5804101305 |  |
| 📥 รายชื่อนักศึกษา                                         | Password                                 | ระบุรหัสผ่านของท่าน                             |  |
| ≡ ดาวน์โหลดแบบฟอร์ม                                       |                                          | เข้าสู่ระบบ                                     |  |
| 😪 เว็บไซต์งานทะเบียน                                      |                                          |                                                 |  |
| 😪 เว็บไซต์สำนักฯ                                          | 🔩 เข้าสู่ระบบ ด้วยเลขบัดรประจำด้วประชาชน |                                                 |  |

<u>เลือกระบบ</u> (ขอเอกสารออนไลน์)

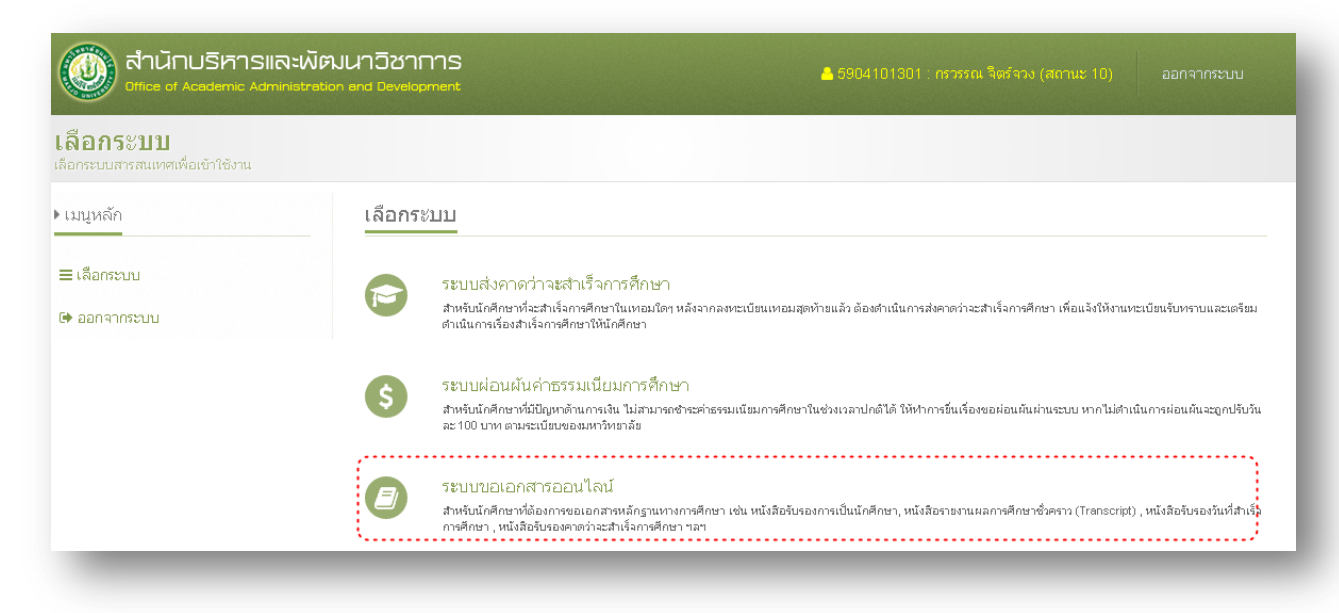

<u>3. ตั้งรหัสความปลอดภัย</u> เพื่อเป็นการยืนยันตัวตนผู้ขอเอกสาร ระบบจะบังคับให้ตั้งรหัสความปลอดภัยเป็น ตัวเลข 4 หลัก เพื่อใช้ในระบบขอเอกสารออนไลน์ <u>ให้นักศึกษาเก็บรหัสไว้เป็นความลับ มิใช่ผู้อื่นทราบโดย</u> <u>เด็ดขาด หากมีการขอเอกสารออนไลน์ไม่ว่ากรณีใดๆ นักศึกษาจะต้องเป็นผู้รับผิดชอบทุกกรณ</u>ี (หากตั้งรหัส ความปลอดภัยแล้ว จะไม่อนุญาตให้แก้ไขได้ จำเป็นต้องติดต่อแจ้งแก้ไขด้วยตนเองที่ห้องทะเบียนเท่านั้น)

| เมนูหลัก                    | ตั้งรหัสความปลอดภัย                                                                                                    |
|-----------------------------|----------------------------------------------------------------------------------------------------|
| 🖶 หน้าหลัก                  | กรุณาตั้งต่ารหัสตวามปลอดภัย (ตัวเลข 4 หลัก)                                                                                                    |
| = เลือกระบบ                 | ระบุตัวเลข 4 หลัก ตั้งการหัสกวามปลอดภัย ตกลง                                                                                                    |
| • ออกจากระบบ                | <ul> <li>ท่านจำเป็นต้องตั้งต่ารหัสความปลอดภัย เพื่อใช้ในระบบขอเอกสารออนไลน์และระบบกำร้องออนไลน์</li> <li>ท่านจามารถตั้งต่ารหัสความปลอดภัยได้เพียงครั้งเดียวเท่านั้น หากต้องการเปลี่ยนรหัสความปลอดภัย ต้องแจ้งผู้ดูแลระบบเท่านั้น</li> </ul> |
| ขอเอกสารออนไลน์             |                                                                                                    |
| ยื่นตำร้องขอเอกสาร          |                                                                                                    |
| : ตรวจสอบสถานะกำร้อง        |                                                                                                    |
| ข้อมูลสำหรับระบบ            |                                                                                                    |
| " ตรวจสอบข้อมูลชื่อ-นามสกุล |                                                                                                    |
| ง ศาชิ้แจงระบบ              |                                                                                                    |
| 🔩 ตั้งรหัสความปลอดภัย       |                                                                                                    |

<u>4. ยื่นคำร้องขอเอกสาร</u> รายการเอกสารที่นักศึกษาสามารถขอได้ จะขึ้นอยู่กับสถานะของนักศึกษา เช่น 10 กำลังศึกษา, 11 รักษาสภาพ 12 ลาพักการศึกษา, 18 รอสภาอนุมัติ, 40 สำเร็จการศึกษา, 50 ลาออก ฯลฯ

| 🛞 สำนักบริหารและพัฒนาวิชาการ<br>Office of Academic Administration and Development |   |                                        | 📤 5904101301 : กรวรรณ จิตร์จวง (สถานะ 10) หน้าหลัก ออกจากระบบ |              |       |
|-----------------------------------------------------------------------------------|---|----------------------------------------|---------------------------------------------------------------|--------------|-------|
| ยื่นคำร้องขอเอกสาร<br>ยื่นคำร้องขอเอกสารหลักฐานทางการศึกษา                        |   |                                        |                                                               |              |       |
| ▶ เมนูหลัก                                                                        |   | ยื่นค่าร้องขอเอกสาร                    | *****                                                         |              |       |
| 🖶 หน้าหลัก                                                                        |   | รายการที่ท่านสามารถขอเอกสารได้มีดังนี้ |                                                               |              |       |
| ≡ เลือกระบบ                                                                       | 1 | รายการเอกสาร                           |                                                               | ราคา(ฉบับละ) | เลือก |
| 🕞 ออกจากระบบ                                                                      | 1 | ใบรายงานผลการศึกษาฉบับชั่วคราว(ไทย)    |                                                               | 40           | เลือก |
| 1                                                                                 |   | ใบรายงานผลการศึกษาฉบับชั่วคราว(อังกฤษ) |                                                               | 40           | เลือก |
| 🕑 ขอเอกสารออนไลน์ 🏑                                                               |   | หนังสือรับรองการเป็นนักศึกษา(ไทย)      |                                                               | 40           | เลือก |
| /                                                                                 |   | หนังสือรับรองการเป็นนักศึกษา(อังกฤษ)   |                                                               | 40           | เลือก |
| เฮ ยนตำรองขอเอกสาร                                                                |   | หนังสือรับรองกาดว่าจะจบ(ไทย)           |                                                               | 40           | เลือก |
| ≡ ตรวจสอบสถานะกำร้อง                                                              |   | หนังสือรับรองดาดว่าจะจบ(อังกฤษ)        |                                                               | 40           | เลือก |

4.1 ให้นักศึกษากดปุ่ม "เลือก" รายการเอกสารที่ต้องการขอ

### 4.2 ระบุรหัสความปลอดภัย จากนั้นกดปุ่ม "ยื่นคำร้องขอเอกสาร"

| สำนักบริหารและพัฒนาวิชาการ     Office of Academic Administration and Development |                                        | 🚔 5904101301 : กรวรรณ จิตร์จวง (สถานะ 10) หน้าหลัก ออกจากระบบ |        |  |
|----------------------------------------------------------------------------------|----------------------------------------|---------------------------------------------------------------|--------|--|
| <b>ยื่นคำร้องขอเอกสาร</b><br>ยื่นคำร้องขอเอกสารหลักฐานทางการศึกษา                |                                        |                                                               |        |  |
| ▶ เมนูหลัก                                                                       | ยื่นคำร้องขอเอกสาร                     |                                                               |        |  |
| <b>ส</b> หน้าหลัก<br>≡ เลือกระบบ                                                 | ท่านกำลังขึ้นคำร้องขอเอกสาร " ใบรายงาน | ผลการที่กษาฉบับชั่วคราว(ไทย)" จำนวน 1 ฉบับ                    |        |  |
| 🕩 ออกจากระบบ                                                                     | ระบุรหัสดุวามปลอดภัย                   | ขึ้นกำร้องขอเอกสาร                                            | ยกเล็ก |  |

5. ตรวจสอบสถานะคำร้อง หลังจากยื่นคำร้องออนไลน์แล้วให้นักศึกษาตรวจสอบสถานะคำร้อง จากนั้นให้ หมั่นตรวจสอบสถานะคำร้องจนกว่าสถานะจะปรับเป็น "รับคำร้อง" เนื่องจากคำร้องบางฉบับอาจจะมีปัญหา เจ้าหน้าที่จำเป็นต้องยกเลิกคำร้อง โดยจะระบุสาเหตุแจ้งให้ทราบ เพื่อให้นักศึกษาดำเนินการยื่นคำร้องเข้ามา อีกครั้ง

| สำนักบริหารและพัฒนาวิชาการ     Office of Academic Administration and Development |          |                | ≜ 5904101301 : กรวรรณ ຈື່ຫ5້ຈວง (สถานะ 10)                              | หน้าหลัก | ออกจากระบบ |
|----------------------------------------------------------------------------------|----------|----------------|-------------------------------------------------------------------------|----------|------------|
| <b>ตรวจสอบสถานะคำร้อง</b><br>ตรวจสอบสถานะคำร้องขอเอกสาร                          | ขอเอกสาร |                |                                                                         |          |            |
| ▶ เมนูหลัก                                                                       | ตรวจสอบ  | มสถานะคำร้องขอ | เอกสาร                                                                  |          |            |
| 希 หน้าหลัก                                                                       | ลำดับ    | รหัสคำร้อง     | รายการ                                                                  |          | สถานะ      |
| ≡ เลือกระบบ                                                                      | <b>1</b> | 50             | ใบรายงานผลการศึกษาฉบับชั่วคราว(ไทย)<br>อันครัองฮ์อ : 20/9/2559 11:09:12 | (        | ยื่นตำร้อง |
| 🕞 ออกจากระบบ                                                                     |          |                |                                                                         |          |            |
| 🕑 ขอเอกสารออนไลน์                                                                |          |                |                                                                         |          |            |
| 🕼 ยื่นตำร้องขอเอกสาร                                                             |          |                |                                                                         |          |            |
|                                                                                  |          |                |                                                                         |          |            |

#### <u>หมายเหตุ</u>

- 1. ยื่น 1 คำร้องต่อ 1 รายการเอกสาร (หากต้องการ 2 ฉบับ ต้องยื่น 2 คำร้อง)
- 2. เปิดระบบให้ยื่นคำร้องระหว่างวันจันทร์ ศุกร์ (ปิดระบบเสาร์-อาทิตย์)

3. เอกสารนอกเหนือจากที่สามารถขอออนไลน์ได้ ให้นักศึกษาติดต่อขอด้วยตนเองที่ห้องงานทะเบียน
 เนื่องจากเอกสาร จำเป็นต้องยื่นข้อมูลประกอบเพิ่มเติม (ไม่สามารถให้ขอผ่านระบบออนไลน์ได้)

 การชำระเงิน สามารถชำระเงินที่ห้องธุรการ สำนักบริหารฯ อาคารอำนวย ยศสุข ชั้น 3 ได้ในเวลา ราชการ จนถึงเวลา 16.00 น. เท่านั้น เนื่องจากหลัง 16.00 น. เจ้าหน้าที่จะสรุปการเงินรายวัน

## สรุปขั้นตอนการขอเอกสารออนไลน์

| ขั้นตอน | รายละเอียด                                            | หมายเหตุ                                              |
|---------|-------------------------------------------------------|-------------------------------------------------------|
| 1. ยื่น | ยื่นคำร้องขอเอกสารผ่านระบบออนไลน์                     | ยื่นคำร้องออนไลน์ได้ในวันจันทร์-ศุกร์                 |
| 2. เช็ค | เซ็คจนกว่าสถานะคำร้องจะปรับเป็น "รับคำร้อง"           | เนื่องจากบางคำร้อง ข้อมูลไม่ถูกต้อง จะถูกยกเลิกคำร้อง |
| 3. เช็ค | รอเซ็คสถานะคำร้องจนกว่าจะปรับเป็น "เอกสารพร้อมส่งมอบ" | ขั้นตอนของเจ้าหน้าที่ดำเนินการทำเอกสาร                |
| 4. จ่าย | ให้เดินทางมาซำระเงินค่าเอกสาร                         | ชั้น 3 อาคารอำนวย ยศสุข ห้องธุรการ สำนักบริหารฯ       |
| 5. รับ  | นำใบเสร็จมายื่นรับเอกสาร                              | ชั้น 2 อาคารอำนวย ยศสุข ห้องทะเบียน                   |

### สถานะของคำร้องขอเอกสารออนไลน์

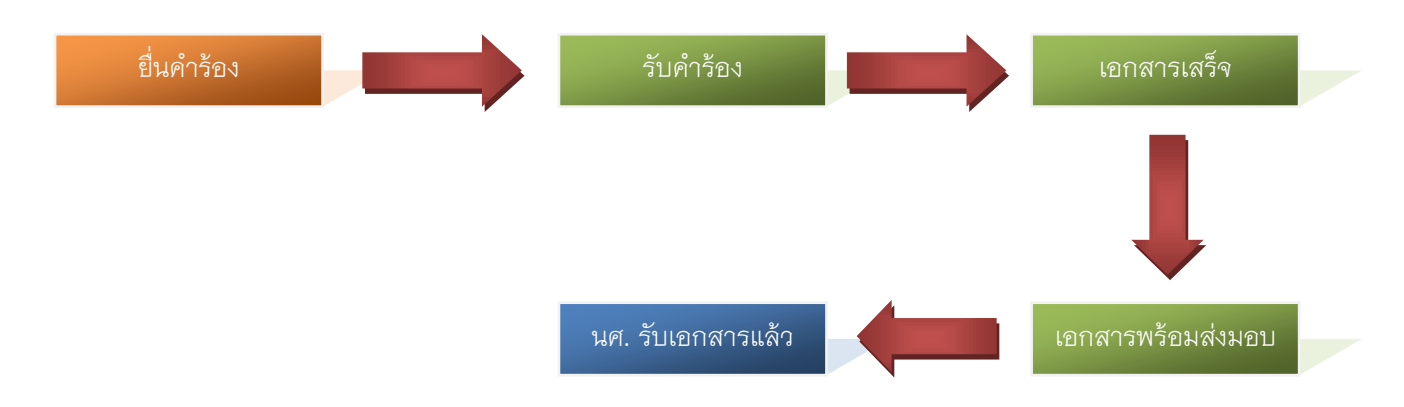

### การยกเลิกคำร้อง

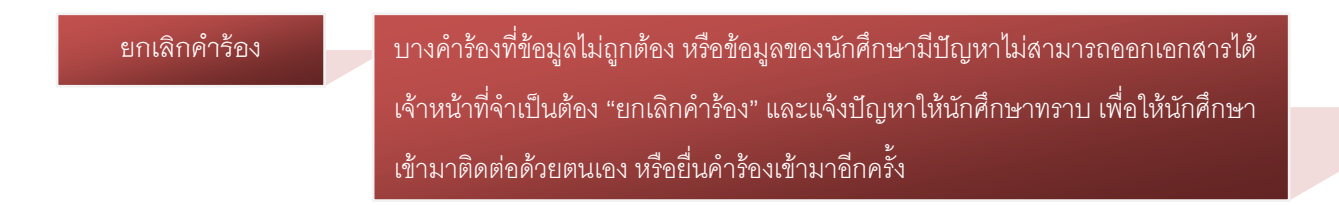

### สำหรับวิทยาเขตแพร่ และชุมพร

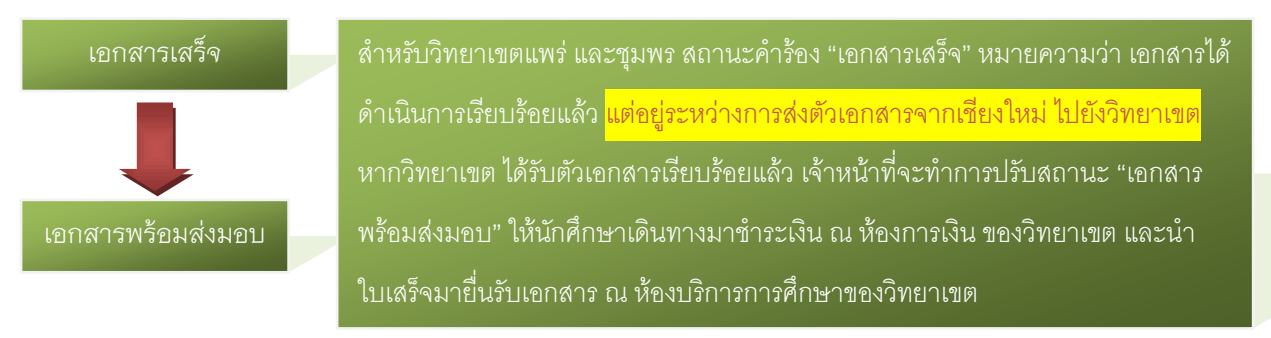